# **BMW S1000RR ECU**

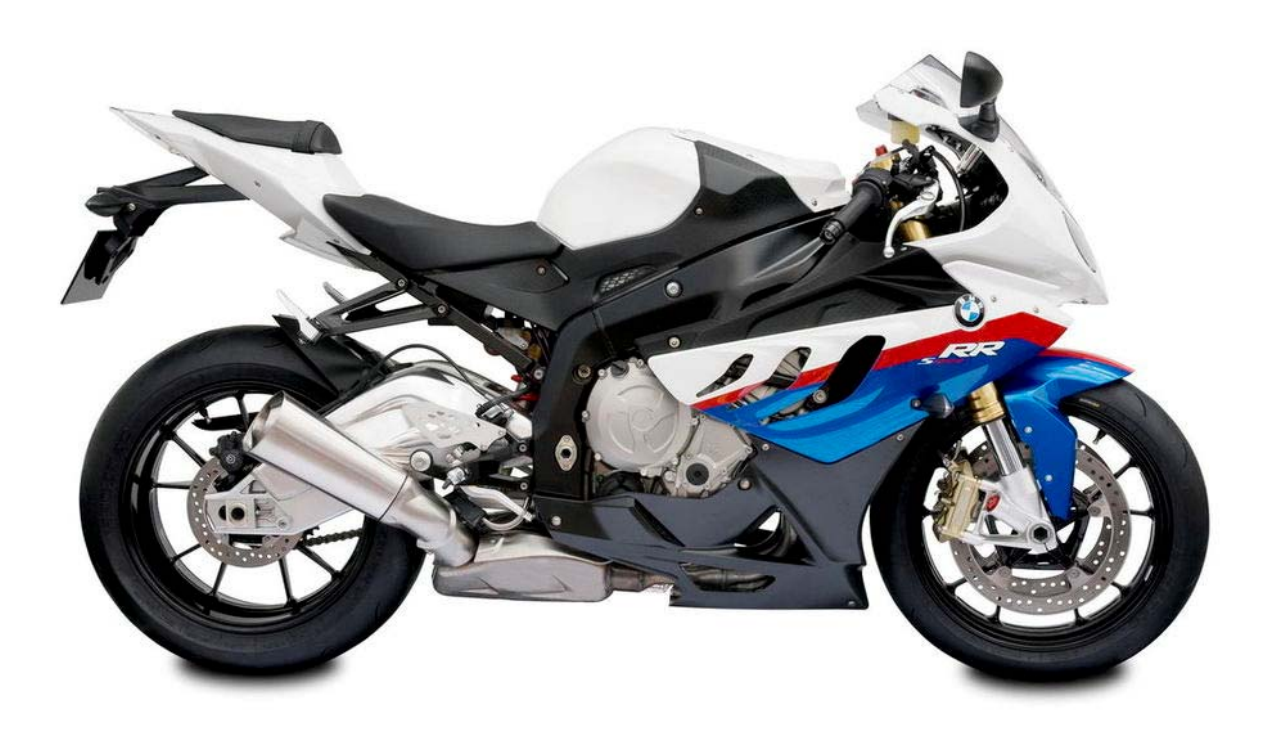

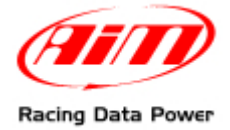

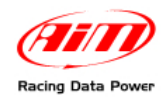

## INTRODUCTION

AIM has developed special applications for many of the most common ECUs: by special applications we mean user-friendly systems which allow to easily connect the ECU to our hi-tech data loggers: users need only to install harness between the **logger** and the ECU unit.

Once connected, the **logger** displays (and records, depending on the logger and on the ECU data stream) values like RPM, engine load, throttle position (TPS), air and water temperatures, battery voltage, speed, gear, lambda value (air/fuel ratio) analog channels...

All AIM loggers include – free of charge – **Race Studio 2** software, a powerful tool to configure the system and analyze recorded data on your PC.

Please note: once the ECU is connected to the logger it is necessary to set it in the logger configuration in Race Studio 2 software: select "Manufacturer" "BMW" and Model "BIKE\_S1000RR".

Refer to Race Studio Configuration user manual for further information concerning the logger configuration.

AIM suggests to use an AIM logger that does not require stock BMW dash removal like EVO3 Pro/Pista, EVO4, ECU Bridge, SoloDL.

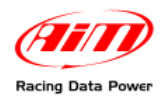

## **INDEX**

| 1 – CAN Communication setup                            | 3 |
|--------------------------------------------------------|---|
| 2 – Connection with AIM loggers                        | 4 |
| 2.1 – Connection through BMW stock dash                | 4 |
| 2.2 – Connection through the DWA connector (antitheft) | 5 |
| 3 – Communication protocol                             | 6 |
| 3.1 – The map selection                                | 7 |

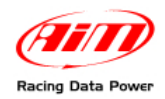

## **1 – CAN Communication setup**

BMW S1000RR bike is equipped with a CAN communication protocol used to configure the ECU itself or to communicate with and external logger.

The standard CAN communication setup is shown here below.

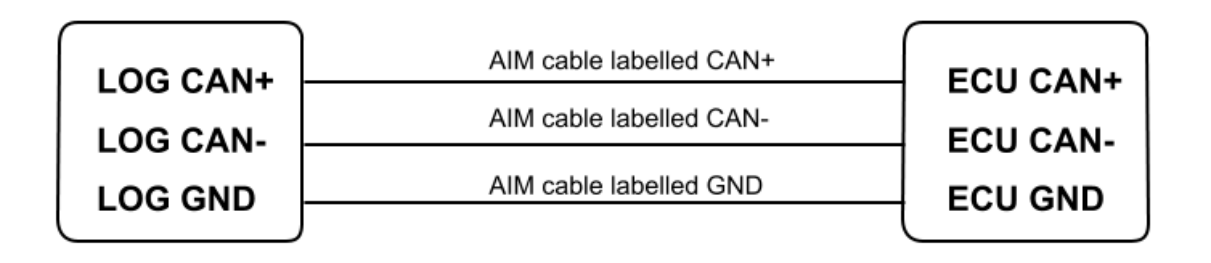

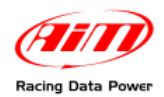

## 2 – Connection with AIM loggers

BMW S1000RR bike can be connected to AIM loggers in two ways: using BMW stock dash or through the DWA connector.

#### 2.1 – Connection through BMW stock dash

Behind BMW stock dash are two 12 pins connectors: vertical and horizontal shown below.

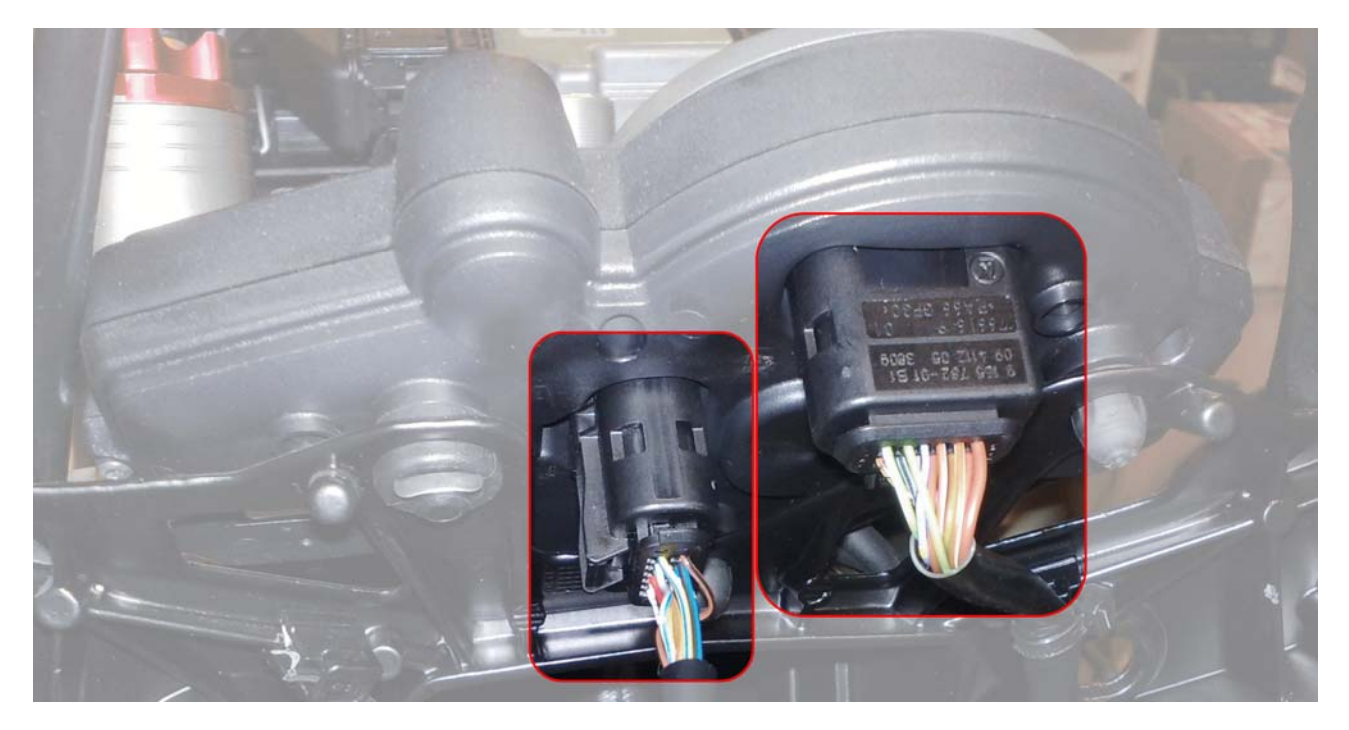

To power AIM logger and connect it to the bike ECU through the stock dash both connectors are needed. The horizontal connector is needed to power the logger while the vertical one supports the CAN bus.

**Please note**: due to the fact that connector pin number is unknown we are pointing out the wire colours and position.

| Horizontal connector (to power AIM logger) wire                                                 | Function                         |
|-------------------------------------------------------------------------------------------------|----------------------------------|
| Second on the left – fluorescent green.                                                         | 12V (connected to master switch) |
| Latest on the right – brown                                                                     | GND                              |
|                                                                                                 |                                  |
| Vertical connector (to connect AIM logger) wire                                                 | Function                         |
| Vertical connector (to connect AIM logger) wire<br>Second on the right – white with black strip | Function<br>CAN+                 |

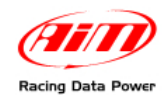

#### 2.2 – Connection through the DWA connector (antitheft)

The DWA connector is under the passenger seat near to the diagnosis connector and is black as shown here below.

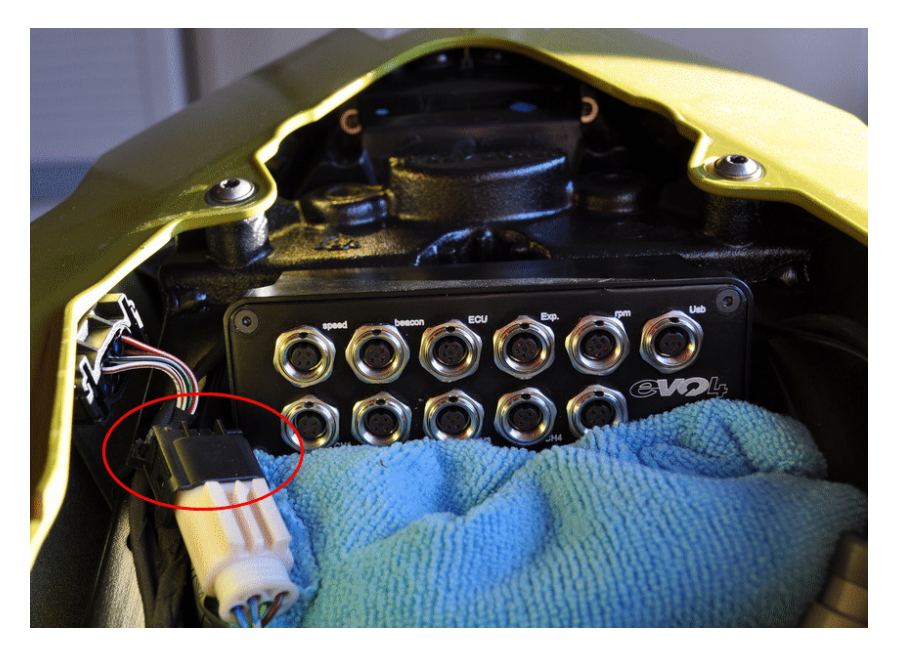

With reference to the image below DWA connector is to be connected as follows:

| DWA Connector wire           | Function |
|------------------------------|----------|
| 6 – White with black stripe. | CAN+     |
| 5 – White with brown stripe  | CAN-     |
| 4 – Brown                    | GND      |

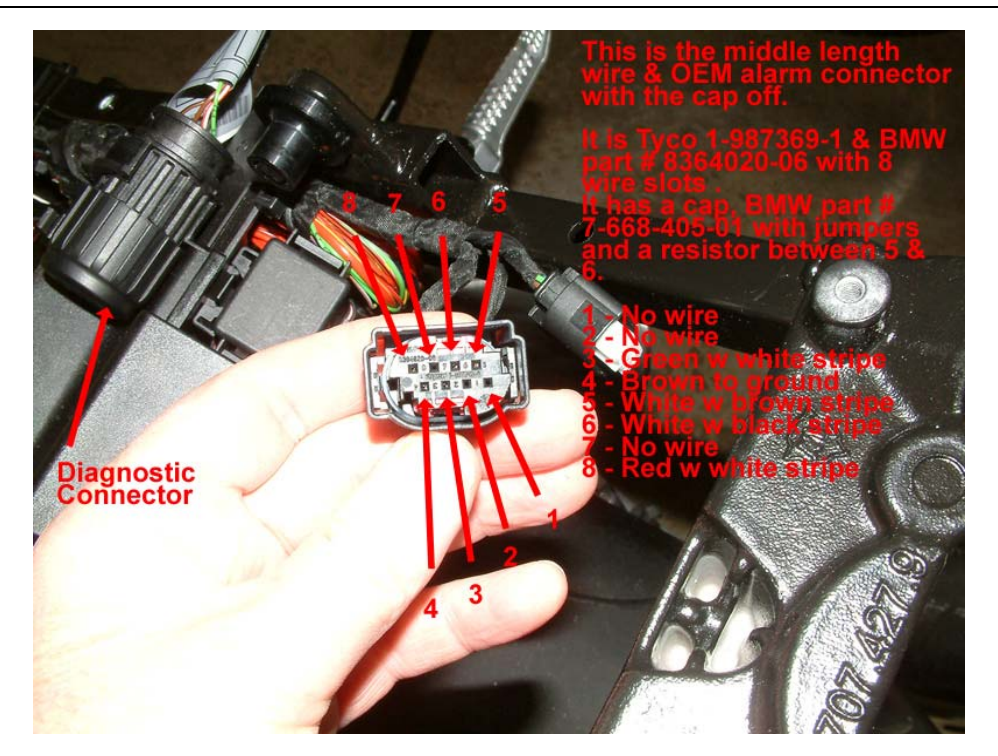

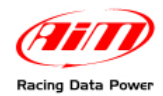

## **3 – Communication protocol**

Channels received by AIM loggers connected to BMW S100RR ECU are:

| ID     | CHANNEL NAME    | FUNCTION                                 |
|--------|-----------------|------------------------------------------|
| ECU_1  | S1_RPM          | Engine Speed                             |
| ECU_2  | S1_THROTTLE     | Throttle                                 |
| ECU_3  | S1_GEAR         | Gear Sensor                              |
| ECU_4  | S1_NEUTRAL      | Neutral sensor                           |
| ECU_5  | S1_WATER_TEMP   | Water temperature                        |
| ECU_6  | S1_SEL_MAP      | Selected map – see paragraph 3.1         |
| ECU_7  | S1_CHK_ENGINE   | Check engine                             |
| ECU_8  | S1_SPEED_F      | Front speed sensore                      |
| ECU_9  | S1_HAND_THRT    | Manual Throttle                          |
| ECU_10 | S1_SPEED_R      | Rear speed sensor                        |
| ECU_11 | S1_INTK_AIR_T   | Intake air temperature                   |
| ECU_12 | S1_YAW_RATE     | Steering angle speed                     |
| ECU_13 | S1_ROLL_RATE    | Steering angle speed                     |
| ECU_14 | S1_ACC_LATER    | Lateral Accelerometer                    |
| ECU_15 | S1_ACC_VERTIC   | Vertical Accelerometer                   |
| ECU_16 | S1_TC_INTERV    | Traction Control Intervention            |
| ECU_17 | S1_TC_OFF       | Traction Control in OFF State (warning)) |
| ECU_18 | S1_CLUTCH_SW    | Clutch Switch                            |
| ECU_19 | S1_SIDE_STAND   | Side stand                               |
| ECU_20 | S1_BRK_FR_SW    | Front Brake                              |
| ECU_21 | S1_BRK_RR_SW    | Rear Brake                               |
| ECU_22 | S1_ACC_LONGIT   | Longitudinal Accelerometer               |
| ECU_24 | S1_OIL_PRESS_SW | Oil pressure switch                      |
| ECU_25 | S1_EWS_CTRL     | Immobilizer Control                      |
| ECU_26 | S1_BRK_FAIL     | Brake malfunction (Error)                |
| ECU_27 | S1_ABS_OFF      | ABS in off State (warning)               |
| ECU_29 | S1_MAP_MENU     | Map selection menu – see paragraph 3.1   |

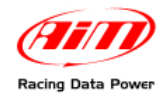

#### **3.1 – The map selection**

BMW S1000RR ECU allows the user to choose among different Map settings. Channel ECU\_6 of Race Studio 2 can show different digits according to the selected Map as follows:

- 1 = Slick
- 2 = Race
- 3 = Sport
- 4 = Rain

The image here below shows a map selection.

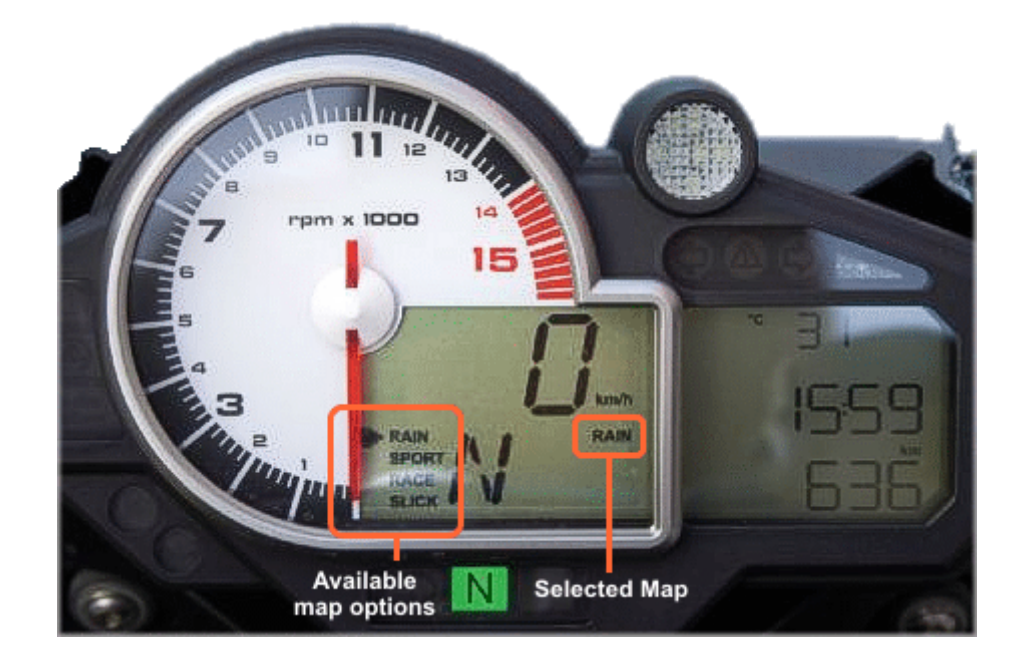